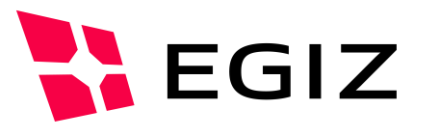

# MO Dok Dok PreRelect Version 0.7

# MOA-ID 1.9.98-SNAPSHOT Dokumentation

PreRelease Dokumentation MOA-ID 1.9.98-SNAPSHOT

Version 0.7, 29.01.2014

Thomas Lenz – Thomas.lenz@egiz.gv.at Andreas Fitzek – andreas.fitzek@egiz.gv.at

**Zusammenfassung:** Dieses Dokument beschreibt die Einrichtung und Verwendung von MOA-ID 1. 9.98-SNAPSHOT. Diese MOA-ID Version ist ein PreRelease von MOA-ID 2.0 und integriert bereits SAML2 im PVP2 S-Profil, Single Sign-On und eine datenbankbasierte Konfiguration- und Session-Verwaltung.

# E-Government Innovationszentrum

Inffeldgasse 16/a, A-8010 Graz Tel. +43 316 873 5514 Fax. +43 316 873 5520 E-Mail post@egiz.gv.at www.egiz.gv.at Das E-Government Innovationszentrum ist eine gemeinsame Einrichtung des Bundeskanzleramtes und der TU-Graz

BUNDESKANZLERAMT

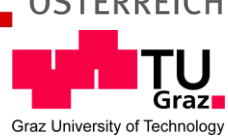

# Inhaltsverzeichnis

| 1 MOA-ID                                             | 3  |
|------------------------------------------------------|----|
| 1.1 MOA-ID Installation                              | 3  |
| 1.2 MOA-ID Basiskonfiguration                        | 3  |
| 1.2.1 Properties                                     | 3  |
| 1.3 MOA-ID Konfiguration in der Datenbank            | 6  |
| 1.3.1 Allgemeine MOA-ID Konfiguration                | 6  |
| 1.3.2 Online-Applikationskonfiguration               | 10 |
| 1.3.3 Import und Export von XML Konfigurationen      | 14 |
| 1.4 Einsprungspunkte                                 | 14 |
| 2 MOA-ID Konfigurationstool                          | 16 |
| 2.1 Properties                                       | 16 |
| 2.2 Verwendung                                       |    |
| 2.2.1 Initialiserung                                 |    |
| 2.2.2 Usermanagement:                                |    |
| 3 Installation MOA-ID und MOA-ID Konfigurationstool  |    |
| 3.1 Schritte                                         | 20 |
| 3.1.1 Installation des JDK                           | 20 |
| 3.1.2 Installation von TOMCAT                        |    |
| 3.1.3 Installation der IAIK JCE                      |    |
| 3.1.4 Installation einer Datenbank                   |    |
| 3.1.5 Konfiguration des Tomcat                       |    |
| 3.1.6 Konfiguration von MOA-ID                       | 21 |
| 3.1.7 Konfiguration des MOA-ID                       |    |
| Konfigurationstools                                  | 21 |
| 3.1.8 Initialisierung des MOA-ID Konfigurationstools | 21 |
| 3.2 Konfiguration der MOA-ID Instanz                 |    |
| 3.2.1 Neue Konfiguration anlegen                     |    |
| 3.2.2 Migrationsstrategie von 1.5.1 auf 2.0          |    |

# 1 MOA-ID

#### 1.1 MOA-ID Installation

MOA-ID 1.9.98-SNAPSHOT ist ähnlich zu konfigurieren wie MOA-ID 1.5.1. Hierzu kann die Dokumentation von MOA-ID 1.5.1 unter [MOA-DOC] herangezogen werden. Das moa-id-auth.war ist in den webpps Ordner des jeweiligen Tomcat zu kopieren. (Erfolgreiche Tests mit Tomcats in den Versionen 6 und 7). Die Konfiguration besteht aus zwei Teilen. Ein Teil der Konfiguration liegt wie bei MOA-ID 1.5.1 im conf Ordner des Tomcats. Hierbei handelt es sich um Basiseinstellungen für MOA-ID, Keys zum Signieren, Zertifikate für SSL Verbindungen und Templates, welche von MOA-ID für den Anmeldevorgang verwendet werden. Die beiden Ordner /conf/moa-id und conf/moa-spss beinhalten eine Basiskonfiguration, welche als Ausgangskonfiguration verwendet werden kann (siehe Kapitel 1.2). Der zweite Teil der Konfiguration wird in einer Datenbank abgelegt und kann über das Konfigurations-Tool (siehe Kapitel 1.3) konfiguriert werden.

#### 1.2 MOA-ID Basiskonfiguration

Die Konfiguration der Basiseinstellungen einer jeden MOA-ID Instanz erfolgt mittels einer properties Datei. Diese Hauptkonfigurationsdatei liegt im Ordner /conf/moa-id und wird mit Hilfe der Umgebungsvariable "moa.id.configuration" festgelegt. Die Basiskonfiguration beinhaltet eine solche Datei mit dem Name "moaid.properties" welche als Ausgangskonfiguration genutzt werden kann. Die Tabelle in Kapitel 1.2.1 beschreibt alle Parameter dieser Konfigurationsdatei.

Zusätzlich wird für den Betrieb der Zugriff auf eine Datenbank benötigt, in welcher ein Großteil der Konfiguration, die Session Daten und bei Bedarf auch eine Anmeldestatistik abgelegt werden. Als Datenbank wird mySQL empfohlen (wurde mit mySQL getestet), der Einsatz eines alternativen Datenbanksystems ist jedoch ebenfalls möglich. Für den Betrieb werden zwei getrennte Datenbank Schema benötig, da die Konfiguration und die Session Informationen getrennt abgelegt werden. Der Datenbankzugriff wird ebenfalls über die properties Datei konfiguriert.

#### 1.2.1 Properties

Die Datei "moa-id.properties" enthält die folgenden Eigenschaften.

| Name                             | Beispielswert              | Beschreibung                                                                                |
|----------------------------------|----------------------------|---------------------------------------------------------------------------------------------|
| configuration.moasession.<br>key | MeinNEUERMOASESSIO<br>NKEY | PassPhrase mit dem die Session<br>Daten in der Datenbank<br>verschlüsselt werden (optional) |

| configuration.monitoring.<br>active                      | true / false                        | Aktiviert das Monitoring Servlet                                                                                                  |  |
|----------------------------------------------------------|-------------------------------------|----------------------------------------------------------------------------------------------------|--|
| configuration.monitoring.tes<br>t.<br>identitylink.url   | /test/idl/test_identitylin<br>k.xml | URL zu einem IdentityLink der für<br>den IdentityLink Test verwendet<br>wird.                                                     |  |
| configuration.advanced-<br>logging.active                | true / false                        | Aktiviert das erweiterte<br>Zugriffsstatistic Logging in die<br>Datenbank                                                         |  |
| service.onlinemandates.<br>acceptedServerCertificates    | certs/                              | Ordner mit speziellen<br>Serverzertifikaten (optional)                                                                            |  |
| service.onlinemandates.<br>clientKeyStore                | keys/vollmachten-<br>service.p12    | PKCS12 KeyStore für den Zugriff<br>zum Online-Vollmachten Service.<br>(optional)                                                  |  |
| service.onlinemandates.<br>clientKeyStorePassword        | test                                | Passwort für den Keystore des<br>Online-Vollmachten Service<br>(optional)                                                         |  |
| service.foreignidentities.<br>acceptedServerCertificates | certs/                              | Ordner mit speziellen<br>Serverzertifikaten (optional)                                                                            |  |
| service.foreignidentities.<br>clientKeyStore=keys        | keys/szrgw.p12                      | PKCS12 KeyStore für den Zugriff<br>zum SZR-Gateway Service.<br>(optional)                                                         |  |
| service.foreignidentities.<br>clientKeyStorePassword     | test                                | Passwort für den Keystore des<br>SZR-Gateway Service (optional)                                                                   |  |
| protocols.pvp2.idp.ks.file                               | keys/pvp2.p12                       | Java Keystore Datei oder<br>PKCS12 KeyStore die den<br>Asymetrischen Schluessel fuer<br>MOA-ID als Identity Provider<br>enthaelt. |  |
| protocols.pvp2.idp.ks.<br>kspassword                     | s3cr3t                              | Java Keystore Key Passwort                                                                                                    |  |
| protocols.pvp2.idp.ks.meta<br>data.alias                 | metadata                            | Alias des Schluessels im Keystore<br>(Metadatensignature)                                                                         |  |
| protocols.pvp2.idp.ks.meta<br>data.keypassword           | s3cr3t                              | Key Passwort<br>(Metadatensignature)                                                                                              |  |
| protocols.pvp2.idp.ks.asserti<br>on.sign.alias           | assertion                           | Alias des Schluessels im Keystore<br>(Assertionsignature)                                                                         |  |
| protocols.pvp2.idp.ks.asserti<br>on.sign.keypassword     | 123456                              | Key Passwort (Assertionsignature)                                                                                                 |  |
| protocols.oauth20.jwt.ks.file                            | ecc_test/sinful.p12                 | Keystore zur Signature des<br>OpenID Connect Tokkens                                                                              |  |
| protocols.oauth20.jwt.ks.key                             | openID                              | Alias des OpenID Connect Keys                                                                                                    |  |

| .name                                               |                                                                                       |                                                                                   |
|-----------------------------------------------------|---------------------------------------------------------------------------------------|-----------------------------------------------------------------------------------|
| protocols.oauth20.jwt.ks.pas<br>sword               |                                                                                       | Passwort des OpenID Connect<br>Keystores                                          |
| protocols.oauth20.jwt.ks.key<br>.password           |                                                                                       | Passwort des OpenID Connect<br>Keys                                               |
| moasession.hibernate.diale<br>ct                    | org.hibernate.<br>dialect.MySQLDialect                                                | MOA-Session Hibernate<br>Datenbank Dialekt (aktuell<br>mySQL)                     |
| moasession.hibernate.<br>connection.url             | jdbc:mysql://localhost/<br>moa-id-<br>session?charSet=utf-8                           | URL zum MOA-Session<br>Datenbank Schema                                           |
| moasession.hibernate.<br>connection.driver_class    | com.mysql.jdbc.Driver                                                                 | Hibernate Connection zum<br>MOA-Session Datenbank<br>Schema (aktuell mySQL)       |
| moasession.hibernate.<br>connection.username        | moasession                                                                            | Benutzername für den Zugriff zum<br>MOA-Session Datenbank<br>Schema               |
| moasession.hibernate.<br>connection.password        | password                                                                              | Passwort für den Zugriff zum<br>MOA-Session Datenbank<br>Schema                   |
| configuration.hibernate.dial<br>ect                 | org.hibernate.<br>dialect.MySQLDialect                                                | MOA-Konfiguration Hibernate<br>Datenbank Dialekt (aktuell<br>mySQL)               |
| configuration.hibernate.<br>connection.url          | jdbc:mysql://localhost/<br>moa-id-<br>config?charSet=utf-<br>8&autoReconnect=tru<br>e | URL zum MOA- Konfiguration<br>Datenbank Schema                                    |
| configuration.hibernate.<br>connection.driver_class | com.mysql.jdbc.Driver                                                                 | Hibernate Connection zum<br>MOA-Konfiguration Datenbank<br>Schema (aktuell mySQL) |
| configuration.hibernate.<br>connection.username     | moaconfig                                                                             | Benutzername für den Zugriff zum<br>MOA- Konfiguration Datenbank<br>Schema        |
| configuration.hibernate.<br>connection.password     | password                                                                              | Passwort für den Zugriff zum<br>MOA- Konfiguration Datenbank<br>Schema            |
| advancedlogging.hibernat<br>e.dialect               | org.hibernate.<br>dialect.MySQLDialect                                                | Statisticlogger Hibernate<br>Datenbank Dialekt (aktuell<br>mySQL)                 |
| advancedlogging.hibernat<br>e.connection.url        | jdbc:mysql://localhost/<br>moa-id-<br>statistic?charSet=utf-<br>8&autoReconnect=tru   | URL zum MOA- Statisticlogger<br>Datenbank Schema                                  |

|                                                       | е                     |                                                                                      |
|-------------------------------------------------------|-----------------------|--------------------------------------------------------------------------------------|
| advancedlogging.hibernat<br>e.connection.driver_class | com.mysql.jdbc.Driver | Hibernate Connection zum<br>MOA- Statisticlogger Datenbank<br>Schema (aktuell mySQL) |
| advancedlogging.hibernat<br>e.connection.username     | moaconfig             | Benutzername für den Zugriff zum<br>MOA- Statisticlogger Datenbank<br>Schema         |
| advancedlogging.hibernat<br>e.connection.password     | password              | Passwort für den Zugriff zum<br>MOA- Statisticlogger Datenbank<br>Schema             |

## 1.3 MOA-ID Konfiguration in der Datenbank

Alle weiteren Konfigurationsparameter welche bereits aus der MOA-ID 1.5.1 Konfiguration bekannt sind werden mit Hilfe des MOA-ID Konfigurationstools konfiguriert. Die Einrichtung des Konfigurationstools wird in Kapitel 2 beschrieben.

#### 1.3.1 Allgemeine MOA-ID Konfiguration

Die allgemeine MOA-ID Konfiguration umfasst alle Bereiche der aus MOA-ID 1.5.1 bekannten Konfiguration mit Ausnahme der Online-Applikationen. Die nachfolgenden Tabellen beschreiben alle Bereiche der allgemeinen Konfiguration. Bei Elementen die bereits aus der MOA-ID 1.5.1 Konfiguration bekannt sind wird auf den dementsprechenden XML Identifier aus der MOA-ID 1.5.1 Konfiguration verwiesen. Nach einer Änderung an der allgemeinen Konfiguration von MOA-ID muss müssen die MOA-ID Instanzen, welche diese Konfiguration verwenden, neu gestartet werden.

#### 1.3.1.1 Default BKUs

Hiermit werden die URLs zu den Bürgerkartenumgebungen (BKUs) definiert die von MOA-ID für einen Anmeldevorgang verwendet werden, sollte in einer Online-Applikation keine BKUs definiert sein (siehe Kapitel 1.3.2.3). Dieser Bereich ersetzt das XML-Element *<TrustedBKUs>* aus der 1.5.1 MOA-ID Konfiguration, da somit die verwendeten BKUs fix über die Konfiguration vorgeben werden. Wird für SAML1 die BKU Auswahl als POST Parameter mitübergeben so muss dieser mit den hinterlegten BKUs übereinstimmen.

| Name       | Beispielswert                                                                     | Beschreibung                    |
|------------|-----------------------------------------------------------------------------------|---------------------------------|
| Online BKU | https://demo.egiz.gv.at/<br>demoportal_bkuonline/https-<br>security-layer-request | URL zu einer Online-BKU Instanz |
| Handy BKU  | https://www.handy-<br>signatur.at/mobile/https-security-                          | URL zur Handy-BKU Instanz       |

|            | layer-request/default.aspx                              |                             |
|------------|---------------------------------------------------------|-----------------------------|
| Lokale BKU | https://127.0.0.1:3496/https-<br>security-layer-request | URL zur lokalen BKU Instanz |

#### 1.3.1.2 SecurtiyLayer Request Templates

Hierbei handelt es sich um jede Templates welche bei MOA-ID 1.5.1 im StartAuthentication Request an MOA-ID übergeben wurden. (http POST Parameter "template"). Diese Templates werden nun fix bei MOA-ID hinterlegt und müssen nicht mehr im Request mitübergeben werden. Aus Sicherheitsgründen können nur mehr die bei MOA-ID 2.0 hinterlegten Templates verwendet werden, wobei aus Kompatibilitätsgründen weiterhin getrennte Templates definiert werden können.

| Name       | Beispielswert                                                           | Beschreibung                                                                   |
|------------|-------------------------------------------------------------------------|--------------------------------------------------------------------------------|
| Online BKU | http://demo.egiz.gv.at/demoportal_moaid-<br>2.0/template_onlineBKU.html | URL zum jeweiligen<br>SecurityLayer Request<br>Template für die Online-<br>BKU |
| Handy BKU  | http://demo.egiz.gv.at/demoportal_moaid-<br>2.0/template_handyBKU.html  | URL zum jeweiligen<br>SecurityLayer Request<br>Template für die Handy-<br>BKU  |
| Lokale BKU | http://demo.egiz.gv.at/demoportal_moaid-<br>2.0/template_localBKU.html  | URL zum jeweiligen<br>SecurityLayer Request<br>Template für die lokale<br>BKU  |

#### 1.3.1.3 Zertifikatsprüfung

Hierbei handelt es sich um Parameter die bereits aus der MOA-ID 1.5.1 Konfiguration bekannt sind. Die nachfolgende Tabelle gibt einen Link auf das entsprechende XML-Element aus der MOA-ID 1.5.1 Konfiguration. Diese kann für weitere Informationen herangezogen werden.

| Name                               | MOA-ID 1.5.1 XML-Element                                                                       |
|------------------------------------|------------------------------------------------------------------------------------------------|
| CertStoreDirecorty                 | <genericconfiguration<br>name="DirectoryCertStoreParameters.RootDir"</genericconfiguration<br> |
| TrustManagerRevocation<br>Checking | <genericconfiguration<br>name="TrustManager.RevocationChecking"</genericconfiguration<br>      |
| TrustedCACertificates:             | <trustedcacertificates></trustedcacertificates>                                                |
| ChainingMode                       | <chainingmodes systemdefaultmode="&lt;/td"></chainingmodes>                                    |

#### 1.3.1.4 Session TimeOuts

Hiermit werden die Zeiträume definiert in denen eine Single Sign-On Session gültig ist und eine Online-Applikation die Assertion mittels Redirect-Binding abholen muss. Alle Zeiträume müssen in Sekunden angegeben werden.

| Name                        | Beschreibung                                                                                                    |
|-----------------------------|----------------------------------------------------------------------------------------------------|
| Assertion                   | Zeitraum in Sekunden in der eine Online-Applikation die Assertion abholen muss bevor diese ungültig wird.                                            |
| SSO Session authentifiziert | Maximale Zeitspanne einer SSO Session. Nach Ablauf<br>dieser Zeitspanne muss sich der Benutzer auf jeden Fall<br>neu authentifizieren                |
| SSO Session letzter Zugriff | Zeitspanne seit dem letzten Zugriff mit einer gültigen<br>SSO Session. Nach Ablauf dieser Zeitspanne muss sich<br>der Benutzer neu authentifizieren. |

#### 1.3.1.5 MOA-SP Konfiguration

Hiermit wird der Zugriff zu MOA-SP/SS zur Signaturprüfung konfiguriert. Alle Elemente waren auch bereits in der MOA-ID 1.5.1 Konfiguration enthalten.

| Name                                       | MOA-ID 1.5.1 XML-Element                             |
|--------------------------------------------|------------------------------------------------------|
| Personenbindung<br>Trustprofil             | MOA-SP/VerifyIdentityLink/TrustProfileID             |
| Authentfizierungsblock<br>Trustprofil      | MOA-SP/VerifyAuthBlock/TrustProfileID                |
| Authentfizierungsblock<br>Transformationen | MOA-SP/VerifyAuthBlock/VerifyTransformsInfoProfileID |
| MOA-SP Service URL                         | MOA-SP/ConnectionParameter/URL                       |

#### 1.3.1.6 Externe Services

Hiermit werden die URLs zum Online-Vollmachten Service und zum SZR-Gateway konfiguriert. Beide Konfigurationsparameter waren auch bereits in der MOA-ID 1.5.1 Konfiguration enthalten.

#### 1.3.1.7 Singe Sign-On (SSO)

MOA-ID 2.0 unterstützt Single Sign-On. In diesem Bereich können SSO spezifische Parameter konfiguriert werden.

| Name       | Beispielswert                                     | Beschreibung                     |
|------------|---------------------------------------------------|----------------------------------|
| URL-Prefix | https://demo.egiz.gv.at/demoportal_moaid-<br>2.0/ | URL-Prefix der MOA-ID<br>Instanz |
| Service    | EGIZ MOAID 2.0 Beta                               | Name des Betreibers              |

| Name              |                                                                                     |                                                                      |
|-------------------|-------------------------------------------------------------------------------------|----------------------------------------------------------------------|
| Service<br>Target | BF                                                                                  | Bereich dem der<br>MOA-ID Betreiber<br>zugeordnet wird.              |
| AuthBlockText     | Ich #NAME# stimme am #DATE# um #TIME#<br>einer Anmeldung mittels Single Sign-On zu. | Zusätzlicher Text im<br>AuthBlock der vom<br>Benutzer signiert wird. |

Der Inhalt des Elements AuthBlockText wird im AuchBlock, welcher vom Benutzer im Anmeldevorgang signiert wird, dargestellt. Die Schlüsselwörter #NAME#, #DATE# und #TIME# werden hierbei von MOA-ID durch die jeweiligen Informationen zum Anmeldezeitpunkt ersetzt.

- $\#NAME\# \rightarrow Vor-$  und Familienname (z.B. Max Mustermann)
- #DATE# → Aktuelles Datum (z.B 07.08.2013)
- #TIME#  $\rightarrow$  Aktuelle Uhrzeit (z.B. 10:35)

#### 1.3.1.8 Protokolle

Hierbei handelt es sich um authentifizierungsprotokollspezifische Einstellungen die in MOA-ID 2.0 neu hinzukommen sind. Dieser Bereich ist in zwei Teilabschnitte unterteilt.

1. LegacyModus

In MOA-ID 2.0 wird die Bürgerkartenauswahl standardmäßig von MOA-ID bereitgestellt und somit erfolgt diese im Kontext von MOA-ID 2.0. Dem zu Folge müssen die aus MOA-ID 1.5.1 bekannten StartAuthentication Parameter (target, bkuURL, template, usemandate) nicht mehr im StartAuthentication Request übergeben werden und es kann ein standardkonformes Authentifizierungsprotokoll verwendet werden.

Soll die Bürgerkartenauswahl weiterhin, wie in MOA-ID 1.5.1 im Kontext der Online-Applikation erfolgen muss für das jeweilige Protokoll der Legacy Modus aktiviert werden. Wird der Legacy Modus verwendet müssen jedoch die bkuURL, das Template und der target mit den bei MOA-ID 2.0 hinterlegten Parametern übereinstimmten.

#### 2. PVP2 Konfiguration

Dieser Bereich beinhaltet PVP2 spezifische Konfigurationsparameter.

| Name                    | Beispielwert             | Beschreibung                                                   |
|-------------------------|--------------------------|----------------------------------------------------------------|
| PVP2 Service URL-Prefix | https://moaid.egiz.gv.at | Issuer Name den MOA-ID<br>als Identity Provider nutzen<br>soll |

| PVP Service Name                       | https://moaid.egiz.gv.at/moa-<br>id-auth/ | Oeffentliche URL unter der<br>MOA-ID erreichbar ist                                   |  |  |
|----------------------------------------|-------------------------------------------|---------------------------------------------------------------------------------------|--|--|
| Kurzbezeichnung -<br>Organisation      | EGIZ                                      | Name der Organisation die<br>MOA-ID betreibt (fuer<br>Metadaten von MOA-ID)           |  |  |
| Vollständiger Name -<br>Organisation   | EGIZ                                      | Anzeigename der<br>Organisation die MOA-ID<br>betreibt (fuer Metadaten<br>von MOA-ID) |  |  |
| URL der Organisation -<br>Organisation | http://www.egiz.gv.at                     | URL der Organisation die<br>MOA-ID betreibt (fuer<br>Metadaten von MOA-ID)            |  |  |
| Familienname                           | Mustermann                                | Nachname der Kontakt-<br>person in den Metadaten<br>von MOA-ID                        |  |  |
| Vorname                                | Max                                       | Vorname der Kontakt-<br>person in den Metadaten<br>von MOA-ID                         |  |  |
| Mailadresse                            | max@test.com                              | Mailadresse der Kontakt-<br>person in den Metadaten<br>von MOA-ID                     |  |  |
| Telefonnummer                          | +43 0142525261                            | Telefonnummer der<br>Kontaktperson in den<br>Metadaten von MOA-ID                     |  |  |
| Unternehmen                            | E-Government<br>Innovationszentrum        | Unternehmen der<br>Kontaktperson in den<br>Metadaten von MOA-ID                       |  |  |
| Type des Kontakts                      | technical                                 | SAML2 spezifischer Typ des<br>Kontaktperson in den<br>Metadaten von MOA-ID            |  |  |

#### 1.3.1.9 SecurityLayer Transformationen

Hiermit wird die SecurityLayer Transformation angegeben welche von MOA-ID 2.0 verwendet werden soll. Das entsprechende Element in der MOA-ID 1.5.1 Konfiguration lautete <AuthComponent/SecurityLayer/TransformsInfo>. Über das Datei-Upload Feld kann die zu verwendende Transformation hochgeladen werden. Diese befindet sich in der MOA-ID Defaultkonfiguration im Ordner /conf/moa-id/transforms/ TransformsInfoAuthBlockTable\_DE\_new.xml

#### 1.3.2 Online-Applikationskonfiguration

Die Konfiguration der Online-Applikationen erfolgt über ein getrenntes Formular. Die anschließende Aufstellung beschreibt die einzelnen Konfigurationspunkte. Online Applikationen können direkt eingetragen werden ohne dass ein Neustart der MOA-ID Instanzen notwendig ist.

| Name                                 | Beispielswert                                     | Beschreibung                                                           |  |  |  |  |
|--------------------------------------|---------------------------------------------------|------------------------------------------------------------------------|--|--|--|--|
| Online-Applikation<br>ist aktiviert  |                                                   | Die Online-Applikation ist akti<br>und wird von MOA-ID 2.<br>verwendet |  |  |  |  |
| Eindeutiger<br>Identifikatior        | https://demo.egiz.gv.at/dem<br>oportal_demologin/ | PublicURLPrefix in MOA-ID 1.5.1                                        |  |  |  |  |
| Name der Online-<br>Applikation      | Demo Application Simple                           | FriendlyName in MOA-ID 1.5.1                                           |  |  |  |  |
| Privatwirtschaftliche<br>Applikation |                                                   | Type in MOA-ID 1.5.1<br>(businessService / publicService)              |  |  |  |  |

#### 1.3.2.1 Privatwirtschaftlicher Bereich

| Name                  | Beispielswert | Beschreibung                         |     |
|-----------------------|---------------|--------------------------------------|-----|
| Identificationsnummer | FN+468924i    | Stammzahl<br>Wirtschaftsunternehmens | des |

#### 1.3.2.2 Öffentlicher Bereich

| Name                        | Beispielswert         | Beschreibung                                                                                                    |
|-----------------------------|-----------------------|----------------------------------------------------------------------------------------------------|
| Bereich (Target)            | BF                    | Geschäftsbereich der Online-<br>Applikation                                                                          |
| Bezeichnung des<br>Bereichs | Bildung und Forschung | Bezeichnung des Bereichs der<br>Online-Applikation sollte kein<br>automatisches Mapping durch<br>MOA-ID möglich sein |
| Sub-Bereich                 |                       | Hiermit kann der Bereich der<br>Online-Applikation näher<br>spezifiziert werden.                                     |

Zusätzlich gibt es für Benutzer mit Administratorrechten die Möglichkeit eine freidefinierbare Bereichskennung für Testzwecke zu konfigurieren.

#### 1.3.2.3 BKU Konfiguration

Hiermit können onlineapplikationsspezifische Bürgerkartenumgebungen definiert werden. Werden keine Bürgerkartenumgebungen definiert wird die Default Konfiguration (siehe Kapitel 1.3.1.1) verwendet. Zusätzlich gibt es weitere BKU spezifische Einstellungen.

| Name                        | Beispielswert | Beschreibung                                                                                                    |
|-----------------------------|---------------|----------------------------------------------------------------------------------------------------|
| KeyBoxIdentifier            |               | OnlineApplication/@keyBoxIdenti<br>fier in MOA-ID 1.5.1                                                                           |
| Security-<br>LayerTemplates |               | Zusätzliche SecurityLayer Request<br>Template URLs, welche für diese<br>Onlineapplikation als WhiteList<br>freigeschalten werden. |

Wenn die Option SecurityLayerTemplates (Legacy Request) ausgewählt wurde können drei zusätzliche SecurityLayer Request Templates für diese Onlineapplikation definiert werden. Diese hier definierten Templates dienen als zusätzliche WhiteList für Templetes welche im "*StartAuthentication*" Request mit dem Parameter "*template*" übergeben werden. Somit können nur bei MOA-ID hinterlegte SL Templates verwendet werden.

#### 1.3.2.4 Vollmachten

Dieses Element beinhaltet eine (Komma-separierte) Liste von Vollmachten-Profilen, die festlegen mit welchen Vollmachtstypen man sich bei der Online-Applikation anmelden kann. Unter https://vollmachten.stammzahlenregister.gv.at/mis/ finden Sie eine Liste der unterstützen Vollmachten-Profile. Hierzu muss jedoch das Vollmachten Service konfiguriert werden (siehe Kapitel 1.2.1 und 1.3.1.6)

| Name                                   | Beispielswert                    | Beschreibung                                                      |
|----------------------------------------|----------------------------------|-------------------------------------------------------------------|
| Vollmachten(ja/nein)                   |                                  | Vollmachtenanmeldung<br>erlauben                                  |
| Profile                                | Zustellung,ELGABilateral,<br>DVR | Liste von Vollmachten –Profile die<br>durch Komma getrennt werden |
| Nur Vollmachten-<br>anmeldung erlauben |                                  | Es ist nur eine Anmeldung mittels<br>Online-Vollmacht möglich     |

#### 1.3.2.5 Single Sign-On

Hiermit können onlineapplikationsspezifische SSO Einstellungen konfiguriert werden.

| Name                        | Beispielswert | Beschreibung                                                                                                    |
|-----------------------------|---------------|----------------------------------------------------------------------------------------------------|
| Single Sign-On<br>verwenden |               | Gibt an ob die Online-Applikation<br>SSO unterstützt. Wird dieses<br>Element nicht gewählt muss sich<br>der Benutzer auch bei einer<br>gültigen SSO Session bei jeder<br>Anmeldung authentifizieren. |
| Zusätzliche<br>Userabfrage  |               | Wird dieses Element gewählt<br>erhält der Benutzer eine                                                                                                    |

|                    | zusätzliche Abfrage im Falle einer<br>SSO Anmeldung.                                                               |
|--------------------|----------------------------------------------------------------------------------------------------|
| Single Log-Out URL | URL zu einem Service der Online-<br>Applikation über die diese vom<br>Log-Out des Users informiert<br>werden kann. |

Die Single- Log-Out Funktionalität ist in der aktuellen Version noch nicht implementiert, da die hierfür benötige Spezifikation noch im Entwurf befinden. Da eine Umsetzung geplant ist, ist das dafür erforderliche Konfigurationsfeld bereits enthalten.

#### 1.3.2.6 SAML1 Konfiguration

Hierbei handelt es sich um die gleichnamigen <OnlineApplication/AuthComponent> Attribute aus der MOA-ID 1.5.1 Konfiguration. Durch Auswahl der einzelnen Attribute werden diese in der SAML1 Assertion an die Online-Applikation übertragen.

#### 1.3.2.7 PVP2.x Konfiguration

Dieser Abschnitt konfiguriert applikationsspezifische Einstellungen für PVP2.x. Wenn durch die Online-Applikation PVP2.x zur Authentifizierung verwendet werden soll, müssen diese Elemente konfiguriert werden.

| Name                     | Beispielswert                                                                            | Beschreibung                                                                                                    |
|--------------------------|------------------------------------------------------------------------------------------|----------------------------------------------------------------------------------------------------|
| URL zu den<br>Metadaten: | http://demo.egiz.gv.at/dem<br>ologin-pvp2-<br>sso/metadata/demoportal-<br>pvp2-sso.mdxml | URL unter der MOA-ID 2.0 die<br>Metadaten der Online-<br>Applikation beziehen kann. Diese<br>Metadaten müssen durch die<br>Online-Applikation signiert<br>werden. |
| Infos zum Zertifikat:    | CN=Sample PVP<br>App,OU=Unknown,O=Unkno<br>wn,L=Unknown,ST=Unknown,<br>C=Unknown         | Wenn bereits ein Zertifikat<br>hinterlegt ist, wird hier der<br>SubjectName des Zertifikats<br>ausgegeben.                                                        |
| Zertifikat<br>hochladen  |                                                                                          | Zertifikat mit dem die Metadaten<br>der Online-Applikation signiert<br>sind. Dieses wird benötigt um die<br>Metadaten zu verifizieren.                            |

#### 1.3.2.8 Zusätzliche allgemeine Einstellungen

Hierbei handelt es sich um einige allgemeine Konfigurationsparameter.

| Name           | Beispielswert         | Beschreibung |              |      |     |    |
|----------------|-----------------------|--------------|--------------|------|-----|----|
| AuthblockText: | Siehe Kapitel 1.3.1.7 | Ein          | zusätzlicher | Test | der | im |

|                                |            | AuthBlock dargestellt wird. Dieser<br>wird jedoch nur dargestellt, wenn<br>die Online-Applikation nicht SSO<br>unterstützt, da ansonst der SSO<br>AuthBlock verwendet wird. |
|--------------------------------|------------|----------------------------------------------------------------------------------------------------|
| bPk/wbPk<br>ausblenden         | True/False | Blendet für diese Online-<br>Applikation die bPk/wbPK im<br>Authblock aus.                                                                                                  |
| Login-Fenster<br>Konfiguration |            | Diese Menüpunkt bietet<br>zusätzliche Einstellungen für eine<br>Anpassung der<br>Bürgerkartenauswahl welche von<br>MOA-ID 2.0 generiert wird.                               |

#### 1.3.3 Import und Export von XML Konfigurationen

Über diese Funktionalität besteht die Möglichkeit eine bestehende MOA-ID 1.5.1 Konfiguration in MOA-ID 2.0 zu importieren. Zusätzlich ist es möglich die MOA-ID 2.0 Konfiguration in ein XML Dokument zu exportieren oder in eine bestehende MOA-ID 2.0 XML Konfiguration zu importieren.

Hierbei ist jedoch zu beachten dass bei einem Import die aktuell vorhandene Konfiguration vollständig gelöscht und durch die importierte Konfiguration ersetzt wird. Es wird empfohlen ein Backup einer eventuell vorhandenen MOA-ID 2.0 Konfiguration zu erstellen, bevor eine neue Konfiguration importiert wird. Hierfür kann die Exportfunktion verwendet werden.

Nähere Informationen zur Migration einer MOA-ID 1.5.1 Konfiguration auf die neue MOA-ID 2.0 Konfiguration finden Sie in Kapitel 3.

#### 1.4 Einsprungspunkte

MOA-ID 1.9.95-SNAPSHOT bietet zusätzlich zu MOA-ID 1.5.1 noch folgende Endpunkte an (als Prefix fuer all diese Endpunkt dient die unter "idp.public.url" definierte URL):

- pvp2/metadata: Unter dieser URL stellt MOA-ID die SAML2 Metadaten zur Verfuegung
- pvp2/redirect: Dieser Endpunkt bietet das Redirect Binding in SAML2 an. Dieser Endpunkt ist auch in den Metadaten angeführt.
- pvp2/post: Dieser Endpunkt bietet das Post Binding in SAML2 an. . Dieser Endpunkt ist auch in den Metadaten angeführt.
- LogOut: Dieser Endpunkt bietet eine LogOut Funktionalität für Single Sign-On. Es kann ein URL als http-GET Parameter (?redirect=http://demo.....) übergeben an.

Wird eine URL Übergeben erfolgt nach der LogOut Operation ein Redirect auf angegebene Seite. (Beispiel: https://labda.iaik.tugraz.at:8443/moa-id-auth/LogOut?redirect=https://labda.iaik.tugraz.at:5553/demologin/)

 MonitoringServlet: Dieser Endpunkt bietet eine Monitoring Funktionalität f
ür MOA-ID. Hierf
ür muss jedoch das Monitoring in der Konfiguration aktiviert werden. (Siehe Kapitel x). Werden alle implementierten Tests erfolgreich abgearbeitet antwortet das Servlet mit http Statuscode 200. Sollte w
ährend des Testvorgangs ein Fehler aufgetreten sein antwortet das Service mit http Statuscode 500 und liefert zus
ätzlich eine Fehlerbeschreibung mit.

# 2 MOA-ID Konfigurationstool

Hierbei handelt es sich ebenfalls um eine Java basierte Web-Applikation. Die Datei *moa-id-configuration.war* ist in den webpps Ordner des jeweiligen Tomcat zu kopieren. (Erfolgreiche Tests mit Tomcats in den Versionen 6 und 7).

Diese Hauptkonfigurationsdatei liegt im Ordner /conf/ und wird mit Hilfe der Umgebungsvariable "moa.id.webconfig" festgelegt. Die Basiskonfiguration beinhaltet eine solche properties Datei mit dem Name "moa-id.properties" welche als Ausgangskonfiguration genutzt werden kann. Die Tabelle in Kapitel 2.1 beschreibt alle Parameter die über diese Datei gesetzt werden können

| Name                                  | Beispielswert                                                                     | Beschreibung                                                                      |
|---------------------------------------|-----------------------------------------------------------------------------------|-----------------------------------------------------------------------------------|
| general.login.deaktivate              | true / false                                                                      | Hiermit kann der Login<br>deaktiviert oder aktiviert<br>werden                    |
| hibernate.dialect                     | org.hibernate.<br>dialect.MySQLDialect                                            | MOA-Konfiguration Hibernate<br>Datenbank Dialekt (aktuell<br>mySQL)               |
| hibernate.connection.url              | jdbc:mysql://localhost/m<br>oa-id-<br>config?charSet=utf-<br>8&autoReconnect=true | URL zum MOA- Konfiguration<br>Datenbank Schema                                    |
| hibernate.connection.<br>driver_class | com.mysql.jdbc.Driver                                                             | Hibernate Connection zum<br>MOA-Konfiguration Datenbank<br>Schema (aktuell mySQL) |
| hibernate.connection.<br>username     | moaconfig                                                                         | Benutzername für den Zugriff<br>zum MOA- Konfiguration<br>Datenbank Schema        |
| hibernate.connection.<br>password     | password                                                                          | Passwort für den Zugriff zum<br>MOA- Konfiguration Datenbank<br>Schema            |
| general.publicURLContext              | https://demo.egiz.gv.at/<br>moa-id-configuration/                                 | Public URL Prefix des MOA-ID<br>Konfigurationstools                               |
| general.mail.host                     |                                                                                   | Adresse eines SMTP Servers zum<br>Versand von Statusmeldungen                     |
| general.mail.host.port                |                                                                                   | Port des SMTP Servers (optional)                                                  |
| general.mail.host.username            |                                                                                   | Benutzername für den SMTP<br>Server (optional)                                    |
| general.mail.host.password            |                                                                                   | Passwort für den SMTP Server                                                      |

## 2.1 Properties

|                                                                         |                                                                        | (optional)                                                                                    |
|-------------------------------------------------------------------------|------------------------------------------------------------------------|-----------------------------------------------------------------------------------------------|
| general.mail.from.name                                                  |                                                                        | Absendername für<br>Statusmeldungen                                                           |
| general.mail.from.address                                               |                                                                        | Absendeadresse für<br>Statusmeldungen                                                         |
| general.mail.admin.adress                                               | thomas.lenz@egiz.gv.at                                                 | Mailadresse des Administrators                                                                |
| general.login.pvp2.isactive                                             | true / false                                                           | Aktiviert den PVP2 Login für das<br>MOA-ID Konfigurations-tool.<br>Hierfür müssen jedoch auch |
| general.moaid.instance.url                                              | https://labda.iaik.tugraz.<br>at:8443/moa-id-auth/                     | URL des MOA-ID IDPs                                                                           |
| general.login.pvp2.isactive                                             | true /false                                                            | PVP 2.1 Authentifizierung aktivieren / deaktivieren                                           |
| general.login.pvp2.idp.met<br>adata.url                                 | https://labda.iaik.tugraz.<br>at:8443/moa-id-<br>auth/pvp2/metadata    | URL der MOA-ID IDP Metadaten                                                                  |
| general.login.pvp2.idp.met<br>adata.certificate                         | configs/moa_idp.crt                                                    | Signaturzertifikat der MOA-ID<br>IDP Metadaten                                                |
| general.login.pvp2.idp.met<br>adata.entityID                            | https://labda.iaik.tugraz.<br>at:8443/moa-id-auth                      | EntityID des MOA-ID IDP                                                                       |
| general.login.pvp2.idp.sso.l<br>ogout.url                               | https://labda.iaik.tugraz.<br>at:8443/moa-id-<br>auth/LogOut?redirect= | SSO LogOut URL des MOA-ID<br>IDP                                                              |
| general.login.pvp2.metada<br>ta.entities.name                           | MOA-ID 2.x<br>Configuration Tool                                       | EnitiyName des Konfigurations-<br>tools (Metadaten)                                           |
| general.login.pvp2.keystore<br>.url                                     | configs/pvp.p12                                                        | Keystore mit Keys zum Signieren<br>und Verschlüsseln                                          |
| general.login.pvp2.keystore<br>.password                                | 123456                                                                 | Keystore Passwort                                                                             |
| general.login.pvp2.keystore<br>.type                                    | PKCS12                                                                 | Keystoreformat                                                                                |
| general.login.pvp2.keystore<br>.metadata.key.alias                      | metadata                                                               | Alias des Signaturekeys der<br>Metadaten                                                      |
| general.login.pvp2.keystore<br>.metadata.key.password                   | 123456                                                                 | Passwort des Signaturekeys der<br>Metadaten                                                   |
| general.login.pvp2.keystore<br>.authrequest.encryption.ke<br>y.alias    | encryption                                                             | Alias des Keys zur<br>Verschlüsselung der Assertion                                           |
| general.login.pvp2.keystore<br>.authrequest.encryption.ke<br>y.password | 123456                                                                 | Passwort des Keys zur<br>Verschlüsselung der Assertion                                        |

| general.login.pvp2.keystore<br>.authrequest.key.alias    | authrequest | Alias des Keys zur Signierung des<br>AuthRequests                             |
|----------------------------------------------------------|-------------|-------------------------------------------------------------------------------|
| general.login.pvp2.keystore<br>.authrequest.key.password | 123456      | Passwort des Keys zur Signierung<br>des AuthRequests                          |
| general.userrequests.clean<br>up.delay                   | 18          | Zeit zur Verifikation von<br>Mailaddressen bei<br>Benutzeraccountanfragen [h] |

#### 2.2 Verwendung

#### 2.2.1 Initialiserung

Für den ersten Start muss der Login deaktiviert werden (general.login.deaktivate Property = true). Anschließend kann die Benutzerverwaltung des MOA-ID Konfigurationstools unter der folgenden Adresse aufgerufen werden, wobei die der erste Teil durch die dementsprechende Serveradresse ersetzt werden muss.

... /moa-id-configuration/secure/usermanagementInit.action

Mit Hilfe dieser Benutzerverwaltung kann ein neuer Benutzer angelegt und ein Kennwort für den Benutzer vergeben werden. Zusätzlich muss dieser Benutzer als aktiv (Benutzer ist aktiv) markiert und als Admin (Benutzer ist Admin) freigeschalten werden. Nach dem speichern wird der neu angelegte Benutzer in der Liste von vorhandenen Benutzern dargestellt.

Danach ist die Initialisierung des MOA-ID Konfigurationstools abgeschlossen und die Web-Applikation kann mit aktivierter Authentifizierung (general.login.deaktivate Property = false) neu gestartet werden.

#### 2.2.2 Usermanagement:

Alle Benutzer die Admin-Rechte besitzen haben vollen Zugriff auf die MOA-ID Konfiguration. Benutzer ohne Admin-Rechten stehen folgende Operationen nicht oder nur eingeschränkt zur Verfügung.

- **Online-Applikationen bearbeiten:** Ein Benutzer ohne Admin-Rechte kann nur jene Online-Applikationen bearbeiten die von ihm erstellt wurden. Das bearbeiten anderer Online-Applikationen ist nicht möglich.
- Online Applikation anlegen: Ein Benutzer ohne Admin-Rechte kann Online-Applikationen anlegen. Die Funktionen "Online-Applikation aktivieren" (siehe 1.3.2) steht jedoch nicht zur Verfügung. Somit muss die Online-Applikation von

einem Admin aktiv geschalten werden. Zusätzlich kann die Funktion "Zusätzliche Userabfrage" (siehe 1.3.2.5) nicht deaktiviert werden.

• **Benutzerverwaltung:** Ein Benutzer ohne Admin-Rechte kann keine neuen Benutzer erstellen. Dieser kann jedoch seinen Benutzeraccount bearbeiten und gegeben falls löschen. Beim Löschen eines Benutzeraccounts werden Online-Applikationen die von diesem erstellt wurden jedoch nicht automatisch gelöscht.

# 3 Installation MOA-ID und MOA-ID Konfigurationstool

Die nachfolgende Aufstellung beschreibt die einzelnen Installationsschritte einer MOA-ID 2.0 Instanz und des MOA-ID Konfigurationstools.

#### 3.1 Schritte

#### 3.1.1 Installation des JDK

Für den Betrieb ist eine JDK in der Mindestversion 1.5 erforderlich. Es wird jedoch eine aktuelle JDK Version empfohlen. MOA-ID und das MOA-ID Konfigurationstool wurden erfolgreich mit JDK Versionen 1.6 und 1.7 getestet. Installieren Sie eine JDK in ein von Ihnen gewähltes Verzeichnis. Das Wurzelverzeichnis wird in weiterer Folge \$JAVA\_HOME bezeichnet.

#### 3.1.2 Installation von TOMCAT

Installieren sie einen TOMCAT in ein von ihnen gewähltes Verzeichnis. Das Tomcat Wurzelverzeichnis wird im weiteren Verlauf als \$CATALINA\_HOME bezeichnet. MOA-ID und das MOA-ID Konfigurationstool wurden erfolgreich mit den Tomct Versionen 6 und 7 getestet.

#### 3.1.3 Installation der IAIK JCE

Die Dateien aus dem Verzeichnis ext im Pre-Release Packet müssen in das Verzeichnis \$JAVA\_HOME/jre/lib/ext kopiert werden. Zusätzlich müssen die sogenannten Unlimited Strength Jurisdiction Policy Files für die verwendete Java Version heruntergeladen, entpackt und ins Verzeichnis \$JAVA\_HOME/jre/lib/securtiy kopiert werden.

#### 3.1.4 Installation einer Datenbank

Für den Betrieb von MOA-ID 2.0 wird eine Datenbank empfohlen. Als Datenbank wird mySQL empfohlen (wurde mit mySQL getestet), der Einsatz eines alternativen Datenbanksystems ist jedoch ebenfalls möglich. Für den Betrieb werden zwei getrennte Datenbank Schema benötig, da die Konfiguration und die Session Informationen getrennt abgelegt werden. Erstellen Sie zwei Datenbank Schemas welche von MOA-ID verwendet werden sollen. Deren Namen können z.B. auf *moa-id-session* für Sessiondaten und *moa-id-config* für die Konfiguration lauten. Beliebige andere Namen für die Datenbank Schema sind jedoch auch möglich.

#### 3.1.5 Konfiguration des Tomcat

Das Pre-Release Packet enthält zwei weitere Verzeichnisse welche in weiterer Folge als \$MOA\_ID, darin sind alle MOA-ID spezifischen Dateien enthalten, und als \$MOA\_ID\_CONFIG bezeichnet werden.

- Kopieren Sie die Datei \$MOA\_ID/moa-id-auth.war in das Verzeichnis \$CATALINA\_HOME/webapps.
- Kopieren Sie die Datei \$MOA\_ID\_CONFIG/moa-id-configuration.war in das Verzeichnis \$CATALINA\_HOME/webapps
- Kopieren Sie den Inhalt von \$MOA\_ID/conf/ nach \$CATALINA\_HOME/conf
- Kopieren Sie den Inhalt von \$MOA\_ID\_CONFIG/conf/ nach
   \$CATALINA\_HOME/conf
- Die endorsed Libraries für Tomcat müssen aus dem Verzeichnis endorsed im Pre-Release Packet in das Verzeichnis \$CATALINA\_HOME/endorsed kopiert werden.
- Folgende JAVA System Properties sind mindestens zu setzten
  - moa.id.configuration
     Pfad zur MOA-ID Konfiguration. (\$CATALINA\_HOME\conf\moa-id\moaid.properties)
  - moa.spss.server.configuration
     Pfad zur MOA-SPSS Konfiguration (\$CATALINA\_HOME\conf\moaspss\MOASPSSConfiguration.xml)
  - moa.id.webconfig
     Pfad zur MOA-ID Konfigurationstool Konfiguration
     (\$CATALINA\_HOME\conf\moa-id-config\moa-id.properties
- Alle weiteren Einstellungsparameter sind identisch zu MOA-ID 1.5.1 und können dieser Konfigurationsbeschreibung entnommen werden. (z.B. SSL Parameter, ...)

#### 3.1.6 Konfiguration von MOA-ID

Die Datei \$CATALINA\_HOME\conf\moa-id\moa-id.properties enthält die Basiskonfiguration für MOA-ID. Passen Sie diese Konfiguration nach Ihren Gegebenheiten an. Eine Beschreibung der einzelnen Konfigurationsparameter finden Sie in Kapitel 1.2.1.

#### 3.1.7 Konfiguration des MOA-ID Konfigurationstools

Die Datei \$CATALINA\_HOME\conf\moa-id-config\moa-id.properties enthält die Basiskonfiguration für das MOA-ID Konfigurationstool. Passen Sie diese Konfiguration nach Ihren Gegebenheiten an. Eine Beschreibung der einzelnen Konfigurationsparameter finden Sie in Kapitel 2.1.

#### 3.1.8 Initialisierung des MOA-ID Konfigurationstools

Nachdem alle Basiseinstellungen abgeschlossen sind kann die restliche Konfiguration mittels des MOA-ID Konfigurationstools erfolgen. Nach dem Start der Tomcat Instanz kann wie in Kapitel 2.2.1 beschrieben das Konfigurationstool initialisiert und ein neuer Benutzer angelegt werden. Anschließend kann die Authentifizierung am Konfigurationstool wieder aktiviert und das Tool zur Konfiguration von MOA-ID 2.0 verwendet werden.

## 3.2 Konfiguration der MOA-ID Instanz

Für die Konfiguration der MOA-ID Instanz mittels des Konfigurationstools stehen zwei Varianten zur Verfügung. Die MOA-ID Instanz kann entweder von Grund auf neu konfiguriert werden oder es kann eine bestehende MOA-ID 1.5.1 Konfiguration importiert werden.

#### 3.2.1 Neue Konfiguration anlegen

Wenn keine bestehende Konfiguration importiert wird kann direkt mit der Konfiguration der neuen Instanz begonnen werden. Zuerst ist die allgemeine MOA-ID Konfiguration laut Kapitel 1.3.1 zu erstellen. Danach können die gewünschten Online-Applikation laut Kapitel 1.3.2 eingetragen werden. Nach einer Änderung der allgemeinen Konfiguration muss die MOA-ID Instanz neu gestartet werden.

#### 3.2.2 Migrationsstrategie von 1.5.1 auf 2.0

Es besteht auch die Möglichkeit eine bestehende MOA-ID 1.5.1 Konfiguration zu importieren. Da nicht alle neuen Konfigurationsparameter automatisiert aus der MOA-ID 1.5.1 Konfiguration erstellt werden können sind mehrere Schritte notwendig.

- 1. Importieren einer bestehenden MOA-ID 1.5.1 Konfiguration mithilfe der Import Funktion des MOA-ID Konfigurationstools. Danach sollte sowohl die allgemeine Konfiguration als auch die Online-Applikationen eingetragen sein.
- 2. Überprüfen ob bei den Online-Applikationen die korrekten BKU URLs eingetragen wurden. (siehe Kapitel 1.3.2.3). Sollten die BKU URLs korrekt sein kann mit Schritt 4 fortgesetzt werden.
- Sollten die BKU-URLs der Online-Applikationen nicht korrekt importiert worden sein können in der allgemeinen Konfiguration die DefaultBKUs (siehe Kapitel 1.3.1.1) gesetzt werden. Wenn anschließend die bestehende MOA-ID 1.5.1 Konfiguration erneut importiert wird, werden diese DefaultBKUs bei den Online-Applikationen eingetragen.
- 4. Allgemeine Konfiguration: Folgende Punkte der allgemeinen Konfiguration müssen auf jeden Fall kontrolliert und eventuell angepasst werden.
  - 1. SecurityLayer Request Templates (siehe Kapitel 1.3.1.2)
  - 2. Single Sign-On Einstellungen (siehe Kapitel 1.3.1.7)
  - 3. PVP2 Konfiguration
  - 4. SecurtiyLayer Transformation: Sollte die SecurityLayer Transformation (siehe Kapitel 1.3.1.9) nicht korrekt importiert worden sein (Dateiname ist leer) so muss diese neu hochgeladen werden. Die korrekte Transformation

befindet sich im Verzeichnis (\$CATALINA\_HOME\conf\moa-idconfig\transforms\TransformsInfoAuthBlockTable\_DE\_new.xml)

- 5. Online-Applikationen: Je nachdem welche Authentifizierungsprotokolle verwendet werden oder wenn Single Sign-On nicht unterstützen werden soll sind Änderungen an der Online-Applikationskonfiguration erforderlich. Hierfür die jeweilige Online-Applikation aus der Liste der Online-Applikationen auswählen und die jeweiligen Parameter anpassen.
  - 1. Single Sign-On: Standardmäßig ist Single Sign-On aktiviert. Nähere Details zur SSO Konfiguration finden Sie in Kapitel 1.3.2.5.
  - 2. PVP2 Konfiguration: Soll für die Authentifizierung das PVP2.1 Protokoll verwendet werden, so müssen die PVP2 spezifischen Parameter bei der jeweiligen Online-Applikation eingetragen werden. Nähere Details zu den PVP2 Parametern finden Sie in Kapitel 1.3.2.7.
- 6. Wenn alle Änderungen und Anpassungen abgeschlossen wurden muss die MOA-ID Instanz neu gestartet werden. Anschließend sollte eine Anmeldung an MOA-ID 2.0 für die registrierten Online-Applikationen bereits möglich sein.

## Dokumentenhistorie

| Version | Datum      | Autor(en)      | Anmerkung                                          |
|---------|------------|----------------|----------------------------------------------------|
| 0.1     | 27.06.2013 | Andreas Fitzek | Initial Version                                    |
| 0.2     | 07.08.2013 | Thomas Lenz    | SSO, Database, Konfigurationstool                  |
| 0.3     | 06.09.2013 | Thomas Lenz    | OA spezifische SL Templates,<br>Monitoring Servlet |
| 0.4     | 03.10.2013 | Thomas Lenz    | Um neue Funktionalität erweitert                   |
| 0.5     | 04.11.2013 | Thomas Lenz    | Um neue Funktionalität erweitert                   |
| 0.6     | 15.11.2013 | Thomas Lenz    | PreRelease 1.9.97                                  |
| 0.7     | 29.01.2014 | Thomas Lenz    | PreRelease 1.9.98                                  |

Referenzen

[MOA-DOC]

http://joinup.ec.europa.eu/site/moa-idspss/